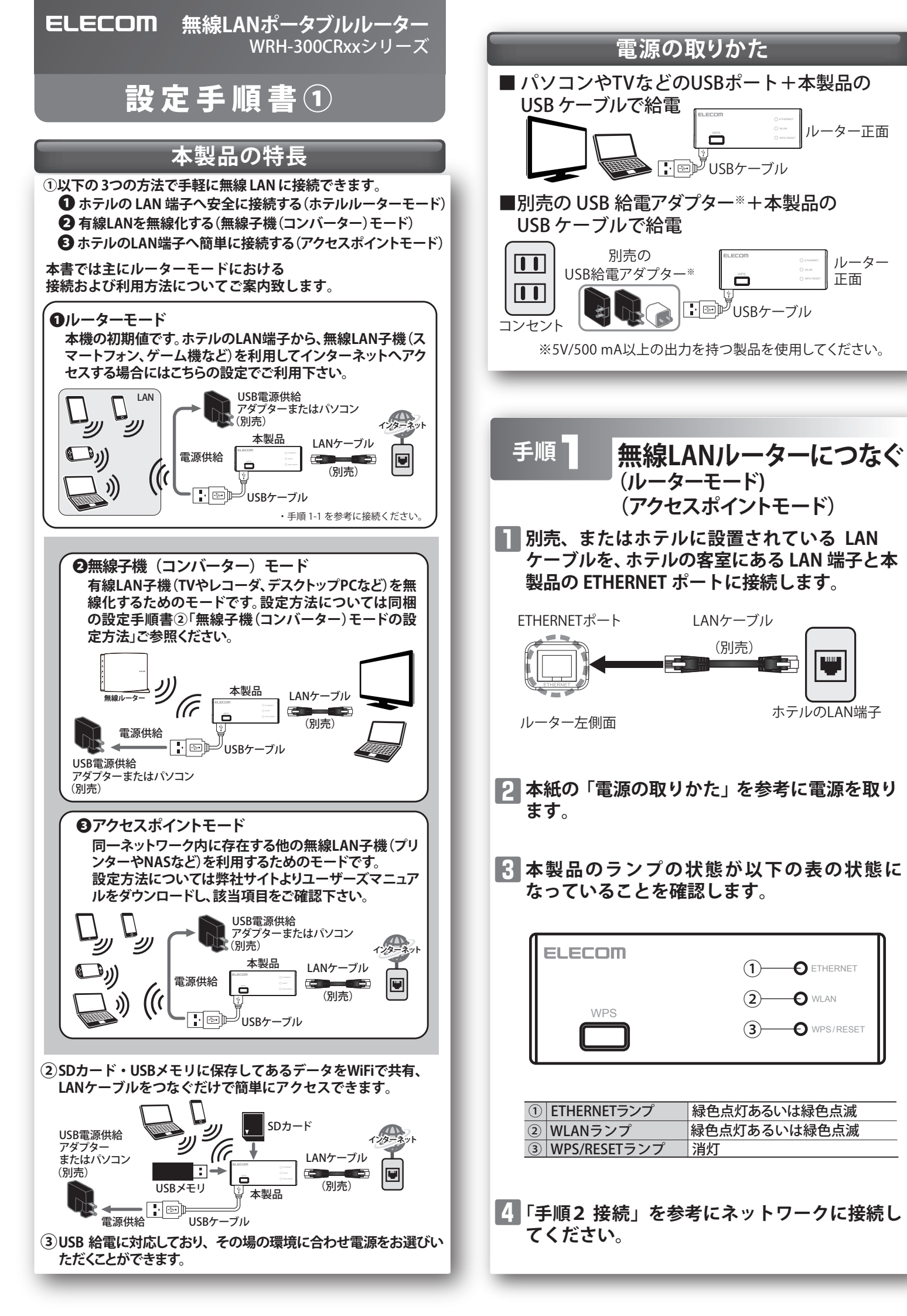

ルーター

正面

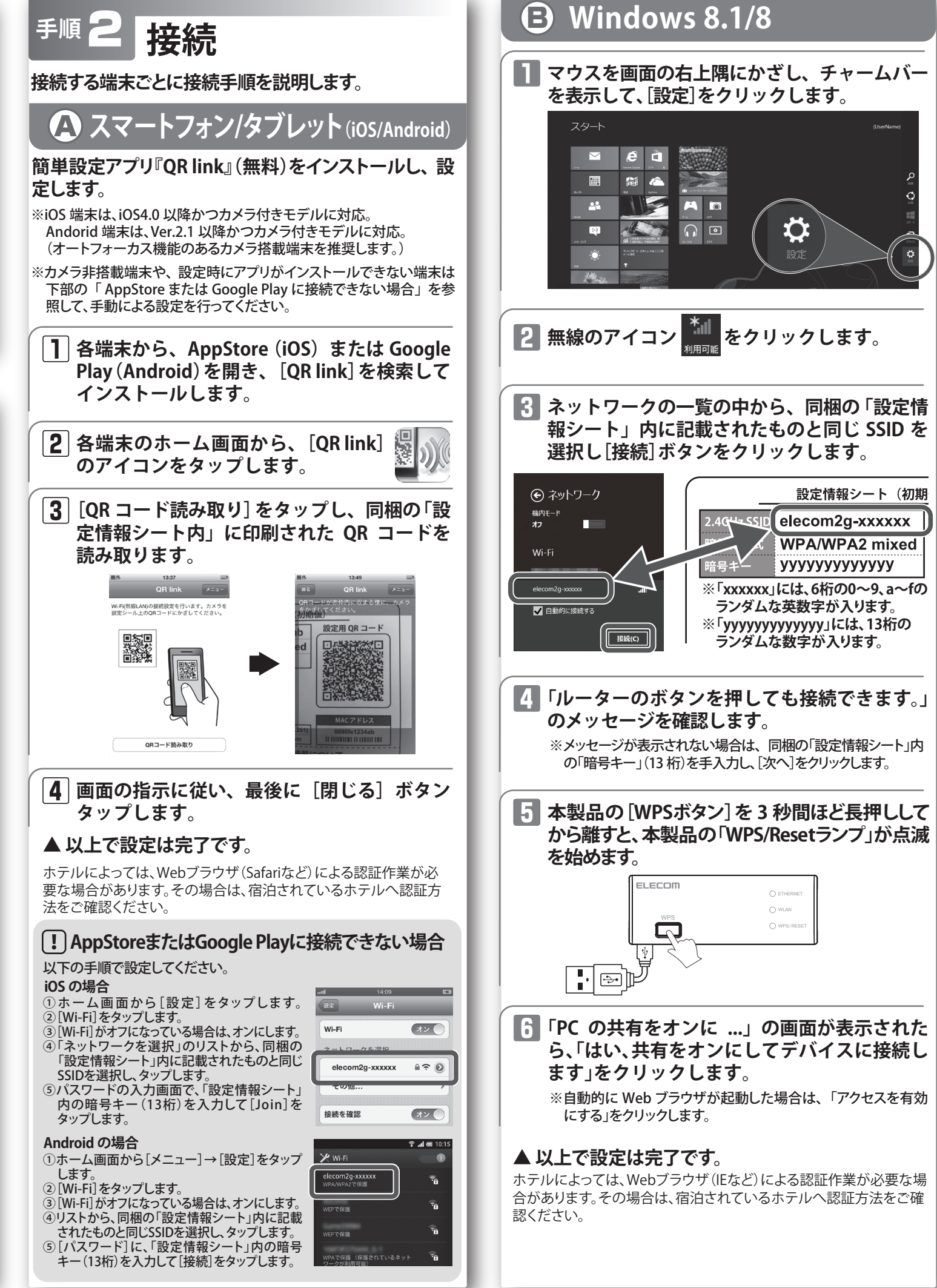

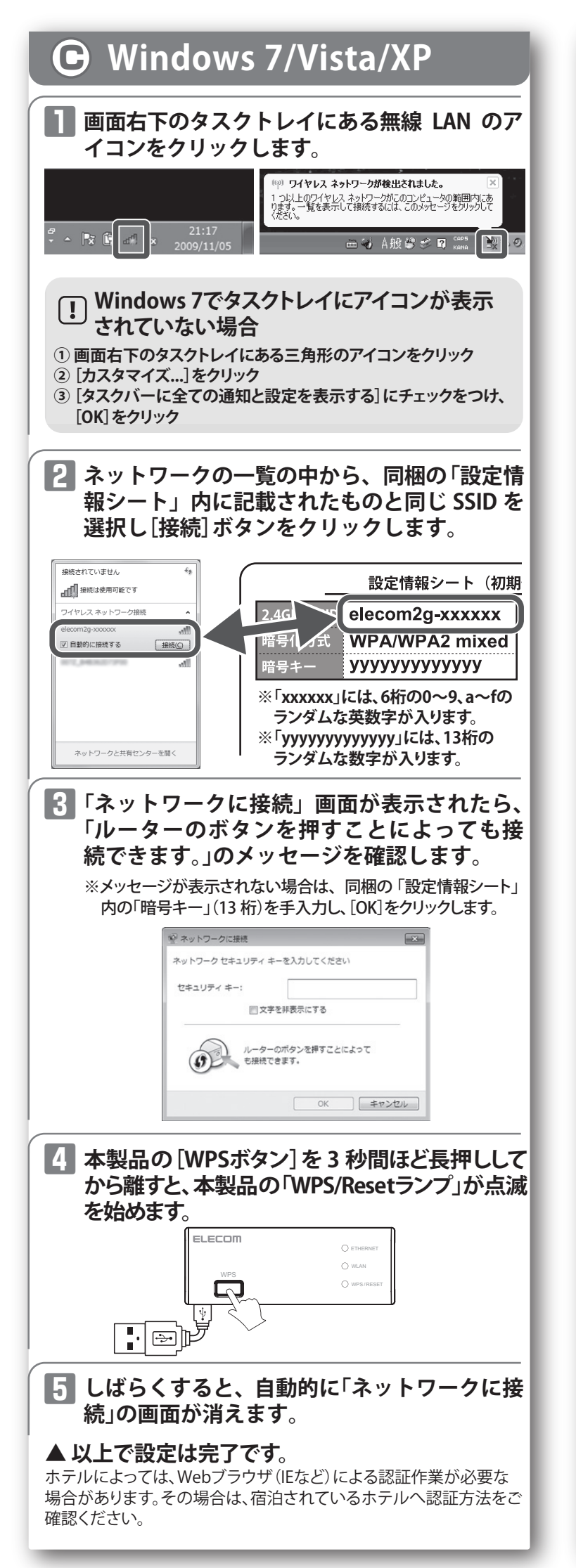

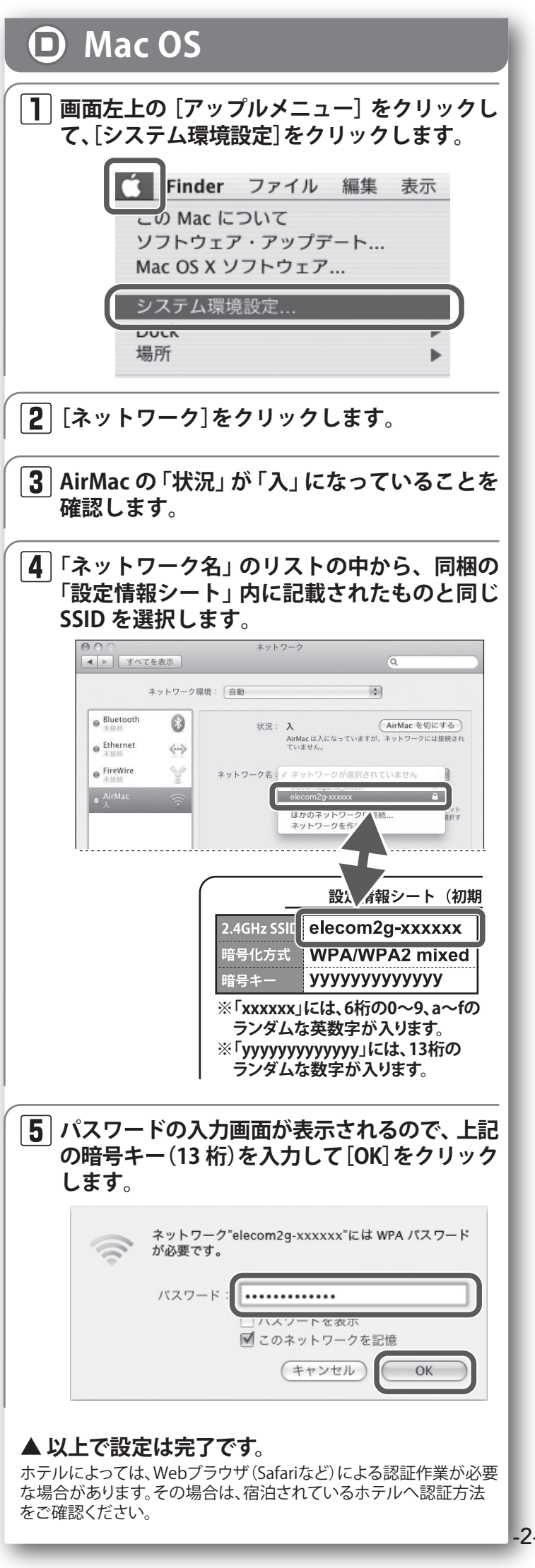

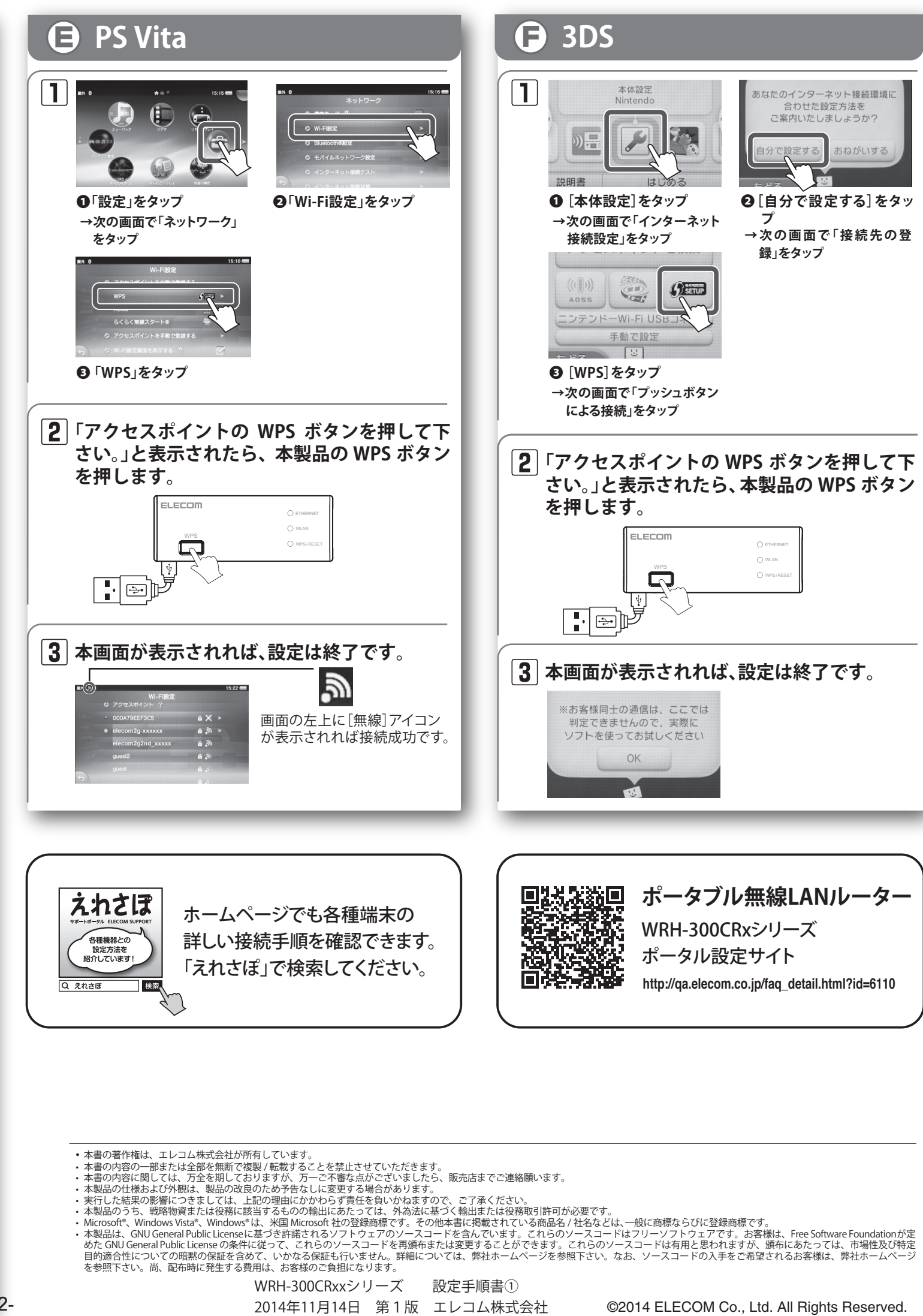

©2014 ELECOM Co., Ltd. All Rights Reserved.